## BACKWARD CLASSES WELFARE AND INCLUSIVE DEVELOPMENT NETWORK(B-WIN)

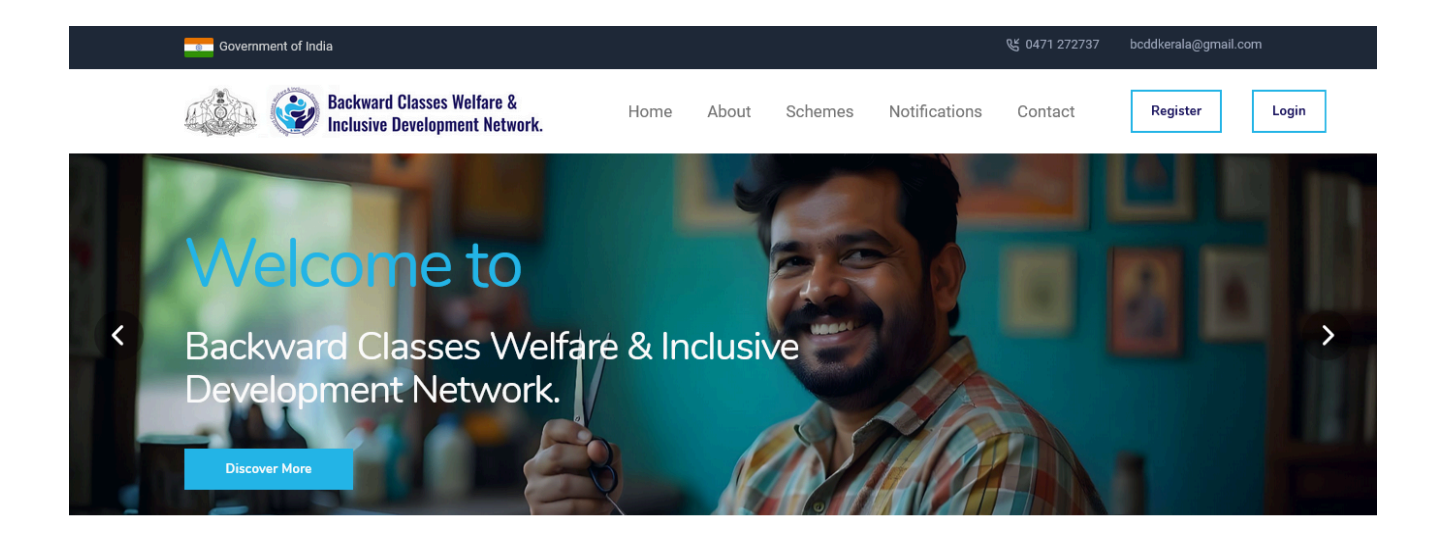

https://bwin.kerala.gov.in

## 1. User Registration Process

| USER REGISTRATION                            |   |
|----------------------------------------------|---|
| Full Name / Color *                          |   |
|                                              |   |
|                                              |   |
| Phone Number / ഫോൺ നമ്പർ *                   |   |
|                                              |   |
| E-mail / ഇ-മെയിൽ *                           |   |
|                                              |   |
| Password / പാസ്വേഡ് *                        |   |
|                                              | ۲ |
| Confirm Password / പാസ്വേഡ് സ്ഥിരീകരിക്കുക * |   |
|                                              | ۲ |
| REGISTER                                     |   |
|                                              |   |

To register on the B-WIN Portal, follow the steps outlined below:

- 1. Access the Home Page:
  - Navigate to the portal's home page.
- 2. Initiate the Registration:
  - On the home page, locate and click on the **"Register"** button. This action will redirect you to the **Registration Page**.
- 3. Fill in the Registration Form:
  - On the Registration Page, you will be required to fill in the following details:
    - Name: Enter your full name.

- Email: Provide a valid email address.
- Phone Number: Input your contact number.
- **Password**: Choose a strong password that you'll use to access the portal.
- 4. Submit the Registration:
  - After entering all the required information, click the **"Register"** button.
- 5. Successful Registration:
  - Upon successful registration, you will be redirected back to the home page, indicating that your account has been created.

## 2. User Login Process

| E-mail / ഇ-മെയിൽ *    |                        |                 |
|-----------------------|------------------------|-----------------|
|                       |                        |                 |
| Password / പാസ്വേഡ് * |                        | Forgot password |
|                       |                        | ۲               |
| NJHZF                 | Enter the captcha code | 2               |
|                       |                        |                 |

After registering on the Scheme Management Portal (B-WIN), you can log in to access your account by following these steps:

4

#### 1. Access the Home Page

• Open your web browser and navigate to the portal's home page.

#### 2. Initiate the Login

• On the home page, locate and click the "**Login**" button. This action will take you to the **Login Page**.

#### 3. Enter Login Credentials

- On the Login Page, enter the following details:
  - **Email**:
    - Enter the email address you used during registration.
  - Password:
    - Input the password associated with your account.

#### 4. Submit the Login

• After entering your email and password, click the **"Login**" button.

#### 5. Handling Errors

- If the email or password is incorrect, or if the fields are left blank, an error message will appear, prompting you to correct the issue:
  - Example Errors:
    - "Incorrect email or password. Please try again."
    - Both fields are required."

### 6. Successful Login

• Upon successful login, you will be redirected to your User Home Page

# 3. Profile Completion Process

5

|                                                               |                                                                      | Applicant<br>Rejitha                        |
|---------------------------------------------------------------|----------------------------------------------------------------------|---------------------------------------------|
| Profile ~<br>Update Profile<br>View Profile<br>Reset Password | CREATE PROFILE<br>നിങ്ങളുടെ പ്രൊഫൈൽ സൃഷ്ടിക്കാൻ ദയവായി താഴെ കൊടുത്തി | രിക്കുന്ന ഫോം പുതിപ്പിക്കുക                 |
| Schemes                                                       | BASIC INFORM                                                         | MATION / ສອຣໂຕາມລະກາ ດມີດາຍອອນເອີ<br>Rejtra |
| Applications                                                  | Email / ഇമെയിൽ *                                                     | rejiths@gmail.com                           |
|                                                               | Phone Number / ഫോൺ നമ്പർ *                                           | 872979420                                   |
|                                                               | Aadhar Number / ആധാർ നമ്പർ *                                         |                                             |
|                                                               | Date of Birth / ജനന തീയതി *                                          | DD / MM / YYYY                              |
|                                                               | Secondary Phone Number *                                             |                                             |
|                                                               | Condex ( all in )                                                    |                                             |

After logging in for the first time, you need to complete your profile to access the full features of the Scheme Management Portal (BCDD). Follow these steps:

#### 1. Access the Profile Menu:

- After logging in, navigate to the "Profile Menu" and click on the "Update Profile" option.
- 2. Enter Required Details:
  - You will be prompted to enter the following mandatory details:
    - Aadhaar Number
    - Date of Birth (DOB)
    - Address
    - Other relevant details as required by the portal
- 3. Upload Profile Picture:
  - Upload a profile picture in JPEG format, ensuring the file size is less than 100KB.
- 4. Submit the Profile:

- After filling in all the required information, click the **"Update Profile"** button.
- 5. Apply for Schemes:
  - Once your profile is complete, you will be able to apply for available schemes through the portal.

## 4. Applying for Schemes

|                                             |                         |                             |                  |                       |        | Applic<br>Rejit |
|---------------------------------------------|-------------------------|-----------------------------|------------------|-----------------------|--------|-----------------|
| Profile ~<br>Update Profile<br>View Profile | Scheme<br>Type in to Se | es List                     |                  |                       | Show   | 10 ~            |
| Reset Password                              | # ↑↓                    | Scheme Name                 | Financial Year 1 | Application Last Date | Action |                 |
| Schemes                                     | 1                       | Barbershop Renovation Grant | 2024-2025        | 2024-12-31            | Apply  |                 |
| Applications >                              | 2                       | Toolkit Grant               | 2024-2025        | 2024-12-31            | Apply  |                 |
|                                             | 3                       | Advocate Grant              | 2024-2025        | 2024-12-31            | Apply  |                 |
|                                             | 4                       | Pottery makers Grant        | 2024-2025        | 2024-12-31            | Apply  |                 |
|                                             | Prev 1                  |                             |                  |                       |        | 1 -4 of 4       |

Once your profile is complete, you can apply for schemes by following these steps:

- 1. Access the Scheme Menu:
  - Click on the **"Scheme Menu"** from the main navigation.
- 2. View Available Schemes:
  - You will be redirected to a page displaying a list of available schemes.
- 3. Apply for a Scheme:
  - Locate the scheme you wish to apply for and click the **"Apply"** button next to it.
  - This will redirect you to the scheme-specific application form.

Here's the section covering the application form process:

## 5. Filling Out the Scheme Application Form

7

| ≡                                                    |                            | Applicant<br>Rejitha ~ |
|------------------------------------------------------|----------------------------|------------------------|
| <b>ペ Profile</b> ~<br>Update Profile<br>View Profile | Advocate Grant Application | [Form ]                |
| Reset Password                                       | അപേക്ഷകന്റെ പേര്           | Rejitha                |
| Schemes                                              | ആധാർ നമ്പർ                 | 123456789015           |
| Applications >                                       | ഇമെയിൽ                     | rejitha@gmail.com      |
|                                                      | വയസ്സ്                     | 21                     |
|                                                      | ആൺ / പെണ്ണ്                | 💿 ആൺ 🔄 പെണ്ണ്          |
|                                                      | വാർഷിക കടുംബ വരുമാനം       | 20000                  |
|                                                      | മതം                        | Christian              |
|                                                      | ജാതി                       | Arya                   |

When applying for a scheme, the process involves the following steps:

#### 1. Auto-Filled Information:

- Upon accessing the scheme-specific application form, all details previously entered in your profile will be automatically populated.
- 2. Complete the Application:
  - Fill in any remaining required fields that are specific to the scheme.
  - Upload all supporting documents in PDF format, ensuring each file is less than 200KB.
- 3. Preview the Application:
  - Once all fields are completed and documents uploaded, click the "Preview" button.
  - A preview of your application will be displayed. Review the details carefully.

### 4. Edit or Submit the Application:

- If any changes are needed, you can edit the application directly from the preview screen.
- Once satisfied, submit the application by clicking the **"Submit"** button.

### 5. Application Forwarding:

After submission, your application will be forwarded to the Regional Office Clerk responsible for the district selected as your permanent address in your profile